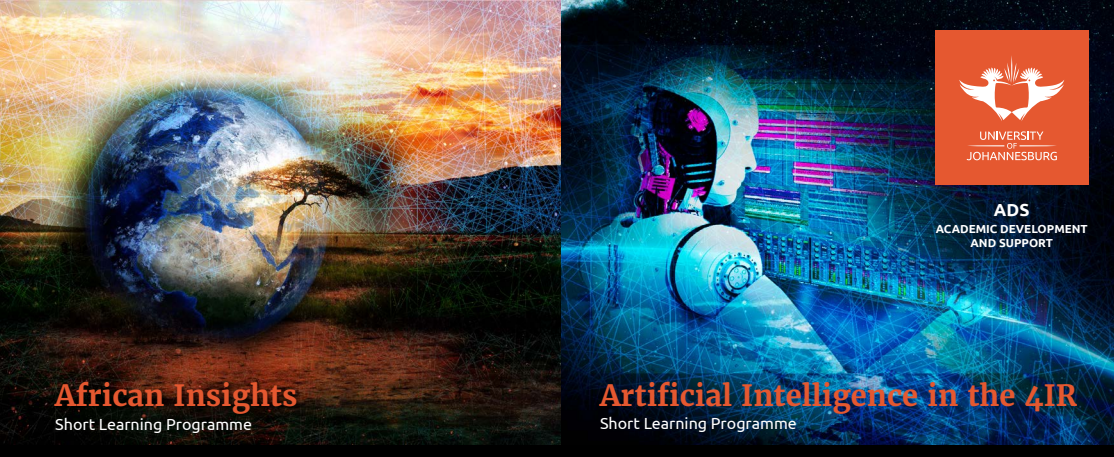

100% FREE | 100% ONLINE | START NOW | WORK AT YOUR OWN PACE | NO LECTURES TO ATTEND

### **REGISTRATION NOW OPEN**

All students and staff at the University of Johannesburg can now enrol for the following free online short learning programmes:

- (1) African Insights: an introduction to the intellectual traditions and debates in Africa.
- (2) Artificial Intelligence in the 4IR: an introduction to artificial intelligence (AI), its applications, and its implications for society and the future of work in the Fourth Industrial Revolution (4IR).
- (3) **Introduction to the Sustainable Development Goals**: an introduction to the United Nation's seventeen Sustainable Development Goals.
- (4) **Financial Literacy**: about effective strategies to manage your money and make sound financial decisions.

A digital certificate will be issued on successful completion which may be viewed and shared with third parties or possible employers through the UJ Digital Certificate platform. For currently-registered UJ students, this achievement will also appear on your academic record. The programmes are exciting, stimulating and relevant.

### **HOW TO REGISTER**

- 1. Log in to uLink: https://ulink.uj.ac.za/
  - For students, use your student number to sign in.
  - For staff members, use your username to sign in.
- 2. Go to 'Online Courses' on the homepage.
- 3. Explore the courses.
- 4. Register for a specific course by clicking on 'register' at the bottom of the page.
- 5. Await an email from uLink which will provide instructions on how to access the course.

#### **ENQUIRIES**

Artificial Intelligence in the 4IR: ai4ir@uj.ac.za Financial Literacy: bemoneywise@uj.ac.za African Insights: africaninsights@uj.ac.za Introduction to the SDGs: sdgs@uj.ac.za

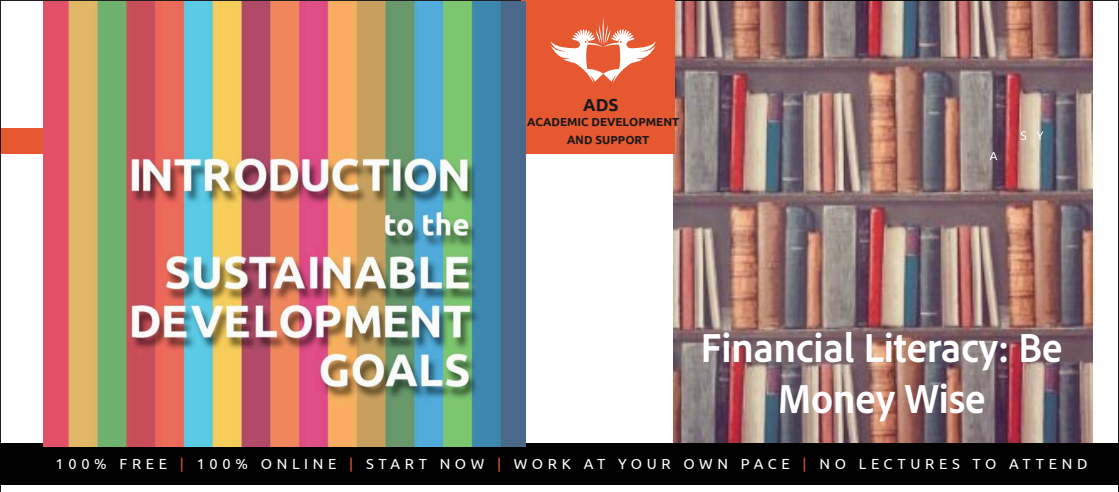

### **REGISTRATION GUIDE: STEP-BY-STEP INSTRUCTIONS**

STEP 1: Go to uLink: https://ulink.uj.ac.za/

STEP 2: Log in to uLink using your credentials.

- If you are a student, use your student number.
- If you are a staff member, use your staff username.

| Alumni 🖾 News and Events                                                                                                 | P Help 🕅 Contact                          |             |       |
|----------------------------------------------------------------------------------------------------|-------------------------------------------|-------------|-------|
| UNIVERSITY<br>JOHANNESBURG                                                                                               |                                           |             | uLink |
|                                                                                                    | Connect to WiFi                           | Study @ UJ  |       |
| ULink Sign In Please enter your credentials:                                                                             | How to print on campus                    | Apply       |       |
| Password:                                                                                                    | Library                                   | Register    |       |
| Login<br>Create a password.                                                                                              | Emergency Contacts                        | Graduations |       |
| Forgot your password?                                                                                                    | Whistle-blowing                           | APS Score   |       |
|                                                                                                    |                                           |             |       |
| © 2020   University of Johannesburg   All rights reserved<br>Created and Maintained by The Centre for Academic Technolog | ies: uhelp@ui.ac.za   +27 (0) 11 559 3580 |             |       |
|                                                                                                    |                                           |             |       |

#### STEP 3: Click on 'Online Courses' on the uLink landing page.

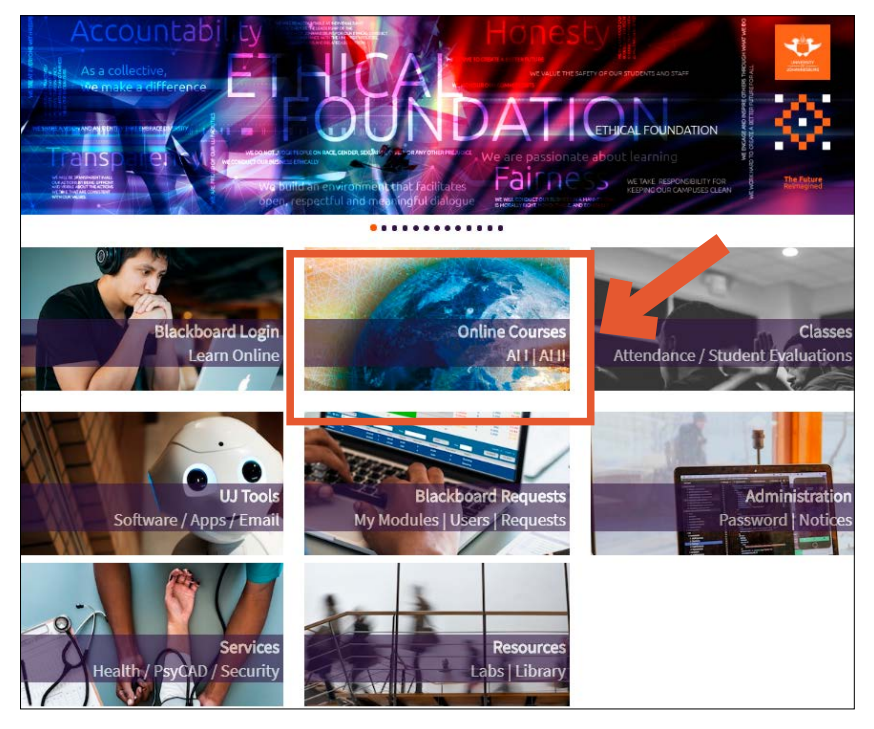

STEP 4: Click on your preferred course for more information.

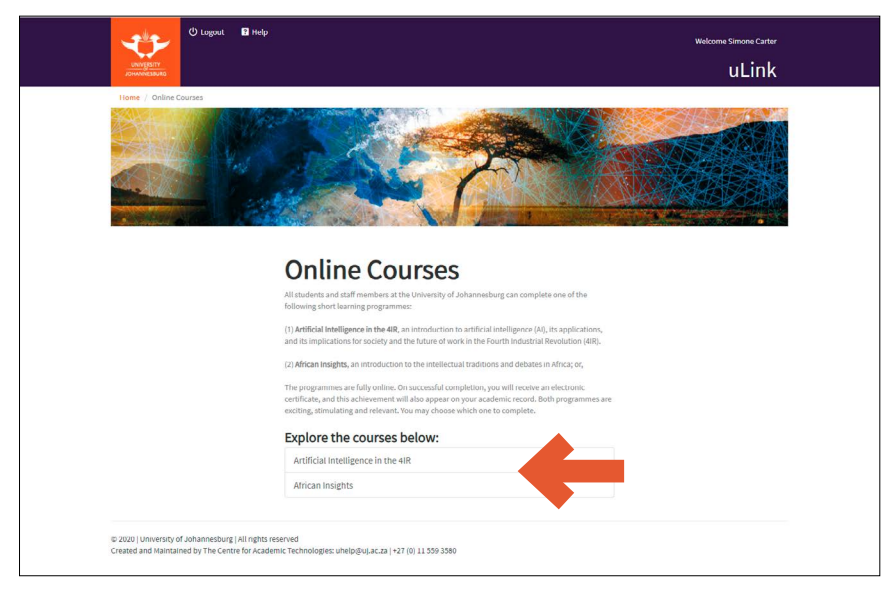

**STEP 5:** Read the information about the course and click on 'register' at the bottom of the page.

|                                           | 🛈 Logout 🖬 Help                                                                                                    | Welcome Simone Carter                                                                                                    |
|-------------------------------------------|----------------------------------------------------------------------------------------------------|----------------------------------------------------------------------------------------------------|
| UNIVERSITY                                |                                                                                                    | ulink                                                                                                    |
| 20HAMMESEDBO                              |                                                                                                    | ULIIIK                                                                                                    |
| Home / Online                             | Courses / Artificial Intelligence in the 4IR                                                                                                    |                                                                                                    |
| Art                                       | Micial Intelligence in<br>t Learning Programme                                                                                                    | the 4IR                                                                                                    |
| 100%                                      | FREE   100% ONLINE   START NOW   WORK                                                                                                    | AT YOUR OWN PACE   NO LECTURES TO ATTEND                                                                                                    |
| An                                        | tificial Intelligence in the 4IR introduces you to artificial intelligence (AI), its applic<br>dustrial Revolution (4IR).                                                                                                    | ations, and its implications for society and the future of work in the Fourth                                                                                               |
| Th<br>be<br>by                            | ie disruptive and profound effect of AI and automation on the world of work is set<br>sit prepared for change, and best situated to lead change. Artificial Intelligence in<br>AI-driven technologies.                              | to intensify in the coming years. Those who are most prepared for the future will be<br>the 4IR encourages you to reflect on your role in a world that is being transformed |
| Du                                        | utation<br>is short learning programme is self-paced. Work on your own terms, at the times                                                                                                    | and speeds that are most convenient for you.                                                                                                    |
| Co<br>An<br>en                            | uuse Overview<br>tificial intelligence in the 4IR comprises 8 units aimed to help you develop a conc<br>able you to:                                                                                                    | ptual model of a world with AL Completion of this short learning programme will                                                                                             |
|                                           | Develop an understanding of the 4IR and automation.     Understand the evolution of AI.     Discuss foundational concepts and techniques of AI and their application to                                                             | eal-life problems.                                                                                                    |
|                                           | Explore advances in AI research, application and commercialisation in the UI     Explore advances in AI research, application and commercialisation in China     Unpack the implications of AI for the future of the world of work. | ited States and the West,                                                                                                    |
|                                           | Be aware of social and ethical considerations of AI technology.     Baflect on the future of AI for society.                                                                                                    |                                                                                                    |
| Th                                        | is short learning programme is non-technical.                                                                                                    |                                                                                                    |
| VVI<br>Uş<br>ac                           | hat will receive upon completion?<br>on completion of Artificial to the sense in the 4iR you will receive an electronic as<br>ademic transcript.                                                                                    | inversion contribute and this achievement will also reflect on the top of your                                                                                              |
| © 2020   University<br>Created and Mainta | of Johannesburg   All rights Rearved<br>ined by The Centre for Academic Technologies: uhelp@uj.ac.za   +27 (0) 11 559 33                                                                                                    | 80                                                                                                    |

**STEP 6:** This notification will pop up on uLink. Await an email from uLink with instructions on how to access the course.

ulink.uj.ac.za says

Your request has been sent for processing. You will receive an email with further instructions.

# **STEP 7:** Read the email received from the uLink. Follow the instructions carefully.

| no-reply@ulink.uj.ac.za                           | 25%                                        |
|---------------------------------------------------|--------------------------------------------|
| Carter, Simone ⊗                                  |                                            |
| Dear Simone Carter                                |                                            |
| We have received your request to be enroll        | ed into Artificial Intelligence in the 4IF |
| To access the course follow these steps:          |                                            |
| 1) Login to uLink                                 |                                            |
| 2) Select Blackboard                              |                                            |
| 3) Select Courses from the menu on the lef        | t                                          |
| 4) Select 'Artificial Intelligence in the 4IR' or | n the right                                |
| If the above steps do not work please conta       | act support on uhelp@uj.ac.za.             |
| Kind regards                                      |                                            |
| Centre for Academic Technologies (CAT)            |                                            |
| Academic Development and Support (ADS)            |                                            |
| University of Johannesburg                        |                                            |
| Website: <u>uLink</u>                             |                                            |
| Telephone: 011 559 3580                           |                                            |
| Office: Auckland Park Kingsway Campus, D-         | Ring 3                                     |

## **STEP 8:** Follow the instructions listed in the email and select the course from your Blackboard courses.

| Blackboard         | Courses                                                                                                    |                                |
|--------------------|----------------------------------------------------------------------------------------------------|--------------------------------|
| 盦 Institution Page | ← 2000 - Online Year Current Courses ▼                                                                                                    | Upcoming Courses $\rightarrow$ |
|                    |                                                                                                    |                                |
| Activity Stream    | Image: Text of the second second s | 25 👻 items per page            |
| Courses            |                                                                                                    |                                |
| 웑 Organisations    | Multiple Instructors   More info V                                                                                                    | ۵                              |
| Calendar           | (2000Al4IR00_2) ARTIFICIAL INTELLIGENCE IN THE 4IR<br>Multiple instructors   More Info ~                                                                                                    | ۵·۰۰                           |

**STEP 9:** Start reading from the 'Welcome' section and navigate all course folders. Content is listed in chronological order.

| (2000AI4IR00_1) ARTIFICIAL INTELLIGENCE IN THE 4IR                                                                                                    |  |                                                           |  | ē | <b>**</b> |
|----------------------------------------------------------------------------------------------------|--|-----------------------------------------------------------|--|---|-----------|
| Multiple Instructors<br>View all                                                                                                    |  |                                                           |  |   |           |
| Details & Actions                                                                                                    |  | Course Content                                            |  |   |           |
| Class register<br>View everyone on your course<br>Blackboard Collaborate                                                                                                    |  | Start Here   Wekome                                       |  |   |           |
| Annual Constantianese     Manual Constantianese     Manual Constantianese     Money Constantianese     Money Constantianese     Money Constantianese     Money Constantianese |  | Course Overview                                           |  |   |           |
|                                                                                                    |  | What I Need To Know For This Course                       |  |   |           |
|                                                                                                    |  | Course Reading Material   21 Lessons for the 21st Century |  |   |           |

**STEP 10:** Naviage the course icons listed on the top of the course page. Here, you will find course discussions, and you can message the course instructor(s).

| 10000AI4IR00_1) ARTIFICIAL INTELLIGENCE IN THE 4IR                                                                                                    |                                     | ē | 6 | Ð | 0 |
|----------------------------------------------------------------------------------------------------|-------------------------------------|---|---|---|---|
| Aultiple Instructors<br>View.all                                                                                                    |                                     |   |   |   |   |
| Details & Actions                                                                                                    | Course Content                      |   |   |   |   |
| Reserved on the volume of the volume of the volum | Start Here   Welcome                |   |   |   | ~ |
|                                                                                                    | Course Deerview                     |   |   |   | ~ |
|                                                                                                    | What I Need To Know For This Course |   |   |   | ~ |

## **GOOD LUCK AND ENJOY!**